# Develon Shop Dealer Login Manual

Welcome to the Develon Shop! This manual is created for dealers who want to explore our dealer exclusive merchandise.

Follow these simple steps to sign in easily and get the most out of our webshop.

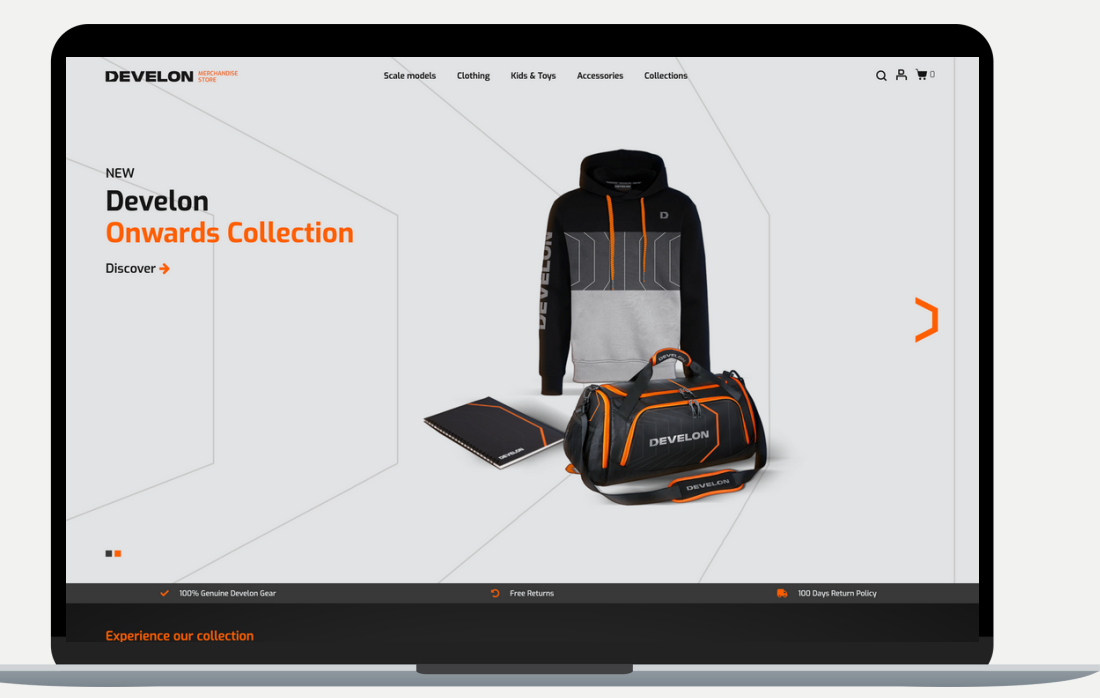

# **Step 1: Access the website**

Go to the Develon Shop using your internet browser. Use the following URL: <u>eu.develonshop.com</u>

You will be redirected to the Develon Shop's homepage. In the top right corner, you can also change the website language by clicking on the flag icon. Select your preferred language from the options available.

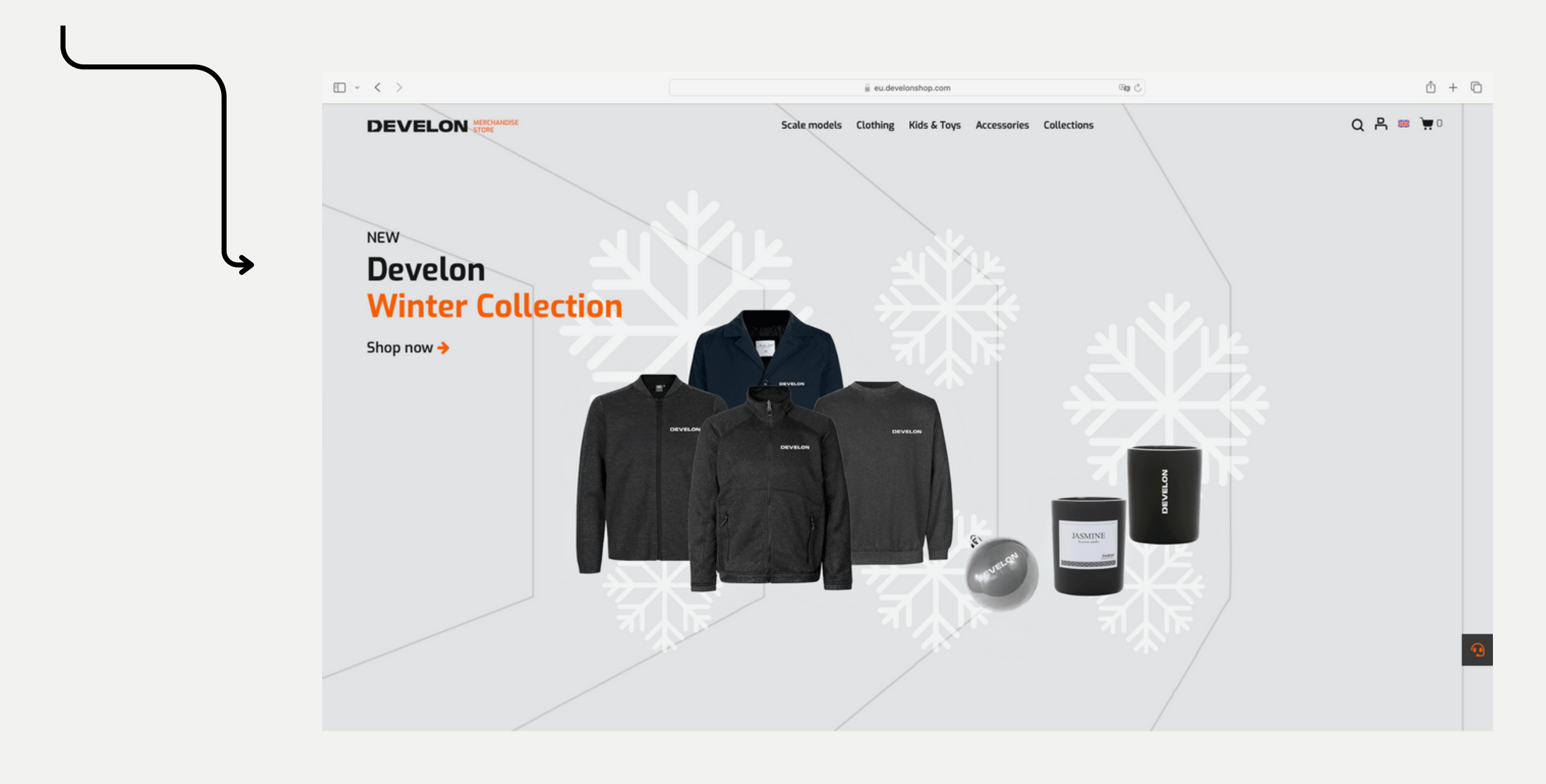

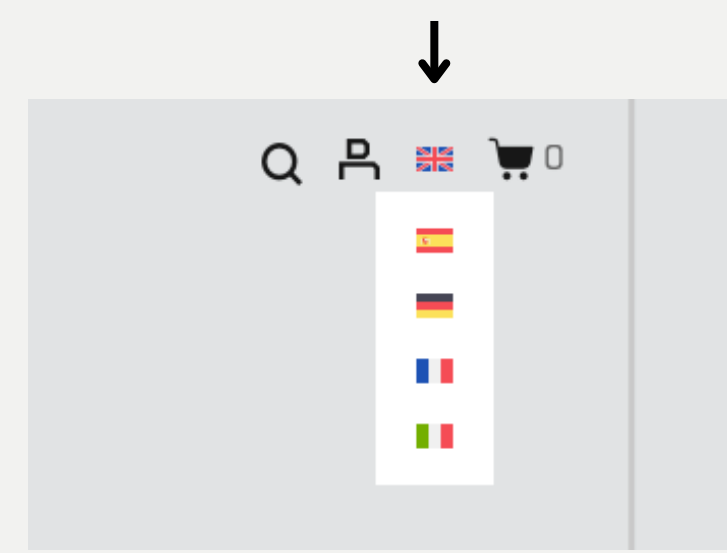

# Step 2: Sign in to your account

Click on the "Sign in" button in the top right corner of the homepage.

Enter your unique dealer account information, including your email and password to sign in. If you don't have an account yet, easily create one by selecting "Request Dealer Access" on the right.

| l             |              |                             |                  |
|---------------|--------------|-----------------------------|------------------|
| $\overline{}$ |              |                             |                  |
|               |              |                             | Scale models Clo |
|               | $\checkmark$ | Home / My account           |                  |
| Ļ             | Q 뭐 🎟 👿 🛛    | Sign in                     |                  |
|               |              | E-mail *                    |                  |
|               |              | Password *                  |                  |
|               |              | Keep me signed in           |                  |
|               |              | Login                       |                  |
|               |              | Forgot you                  | ur password?     |
|               |              |                             |                  |
|               |              | ✓ 100% Genuine Develon Gear |                  |

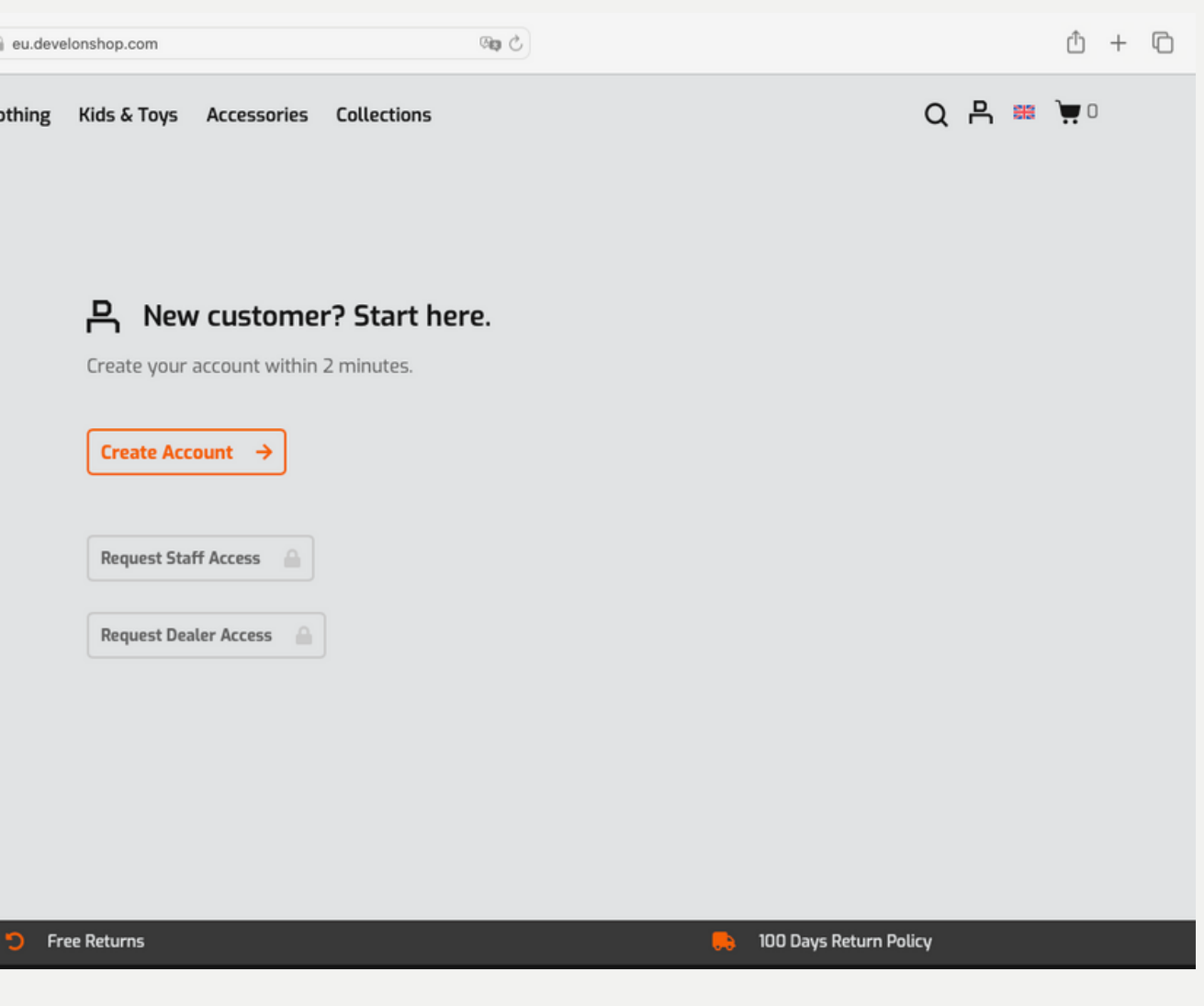

### **Step 3: Navigate to the dealer exclusive section**

Once logged in, you will find a navigation menu at the top of the page. Click on "Dealer Exclusives", displayed in the top right corner, to access the special section dedicated to dealers.

Look for the "In Stock" tab located beside "Dealer Exclusives" in the top menu bar. Click on it to view a detailed overview of all products that are currently in stock.

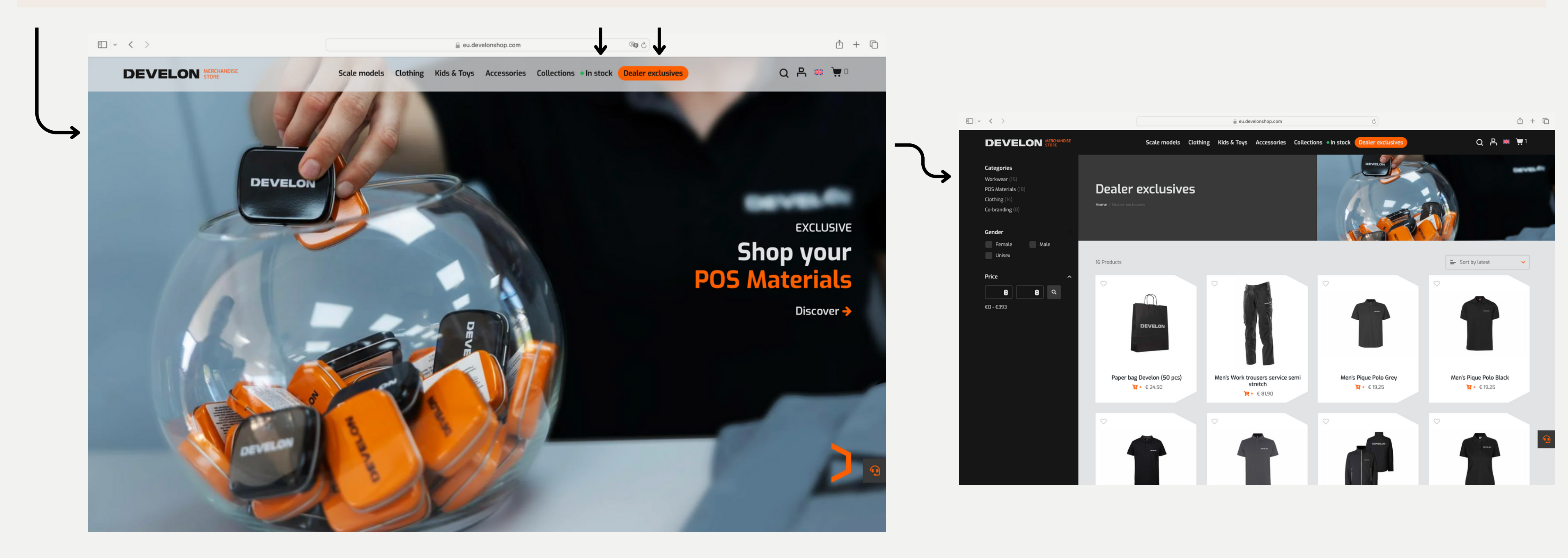

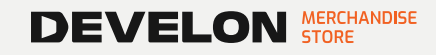

# **Step 4: Adding products to your cart**

Click on the desired product to view details, and before adding it to your cart, specify the preferred size, especially for clothing items. Once the size is selected, click "Add to Cart." Repeat this process for each item you wish to purchase.

Click on the "Cart" icon to review and manage your selected items. Click on the "Checkout" button to initiate the ordering process.

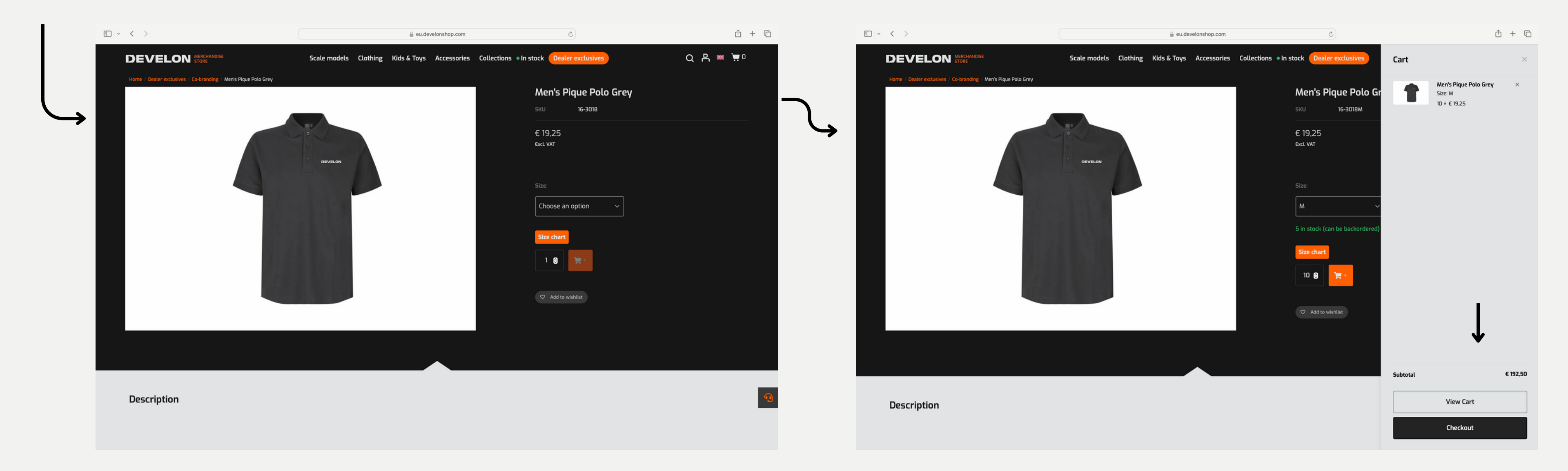

### **Step 5: Checkout process**

• Review your order.

You have the option to choose between two shipment methods:

- Single Package: Your order will be shipped as a single package when all items are in stock.
- *Multiple Shipments*: Items will be shipped separately as they become available in stock.
- If everything is correct, click the "Place Order" button to finalize your transaction.

| $\langle \rangle$                             | 🔒 eu.develon                         | shop.com                                           | ŵ + ©              |            |
|-----------------------------------------------|--------------------------------------|----------------------------------------------------|--------------------|------------|
|                                               | Scale models Clothing Kids & Toys Ac | cessories Collections • In stock Dealer exclusives | Q 💾 🕮 📜 10         | Shipment   |
| Home / Checkout                               |                                      |                                                    |                    | • Send a   |
| Cart > Information > Shipping > Paym          | ent                                  |                                                    |                    |            |
| Contact Details                               |                                      | Your order                                         |                    |            |
| Email address<br>isabel.kroese@imcbranding.eu |                                      | Men's Pique Polo Grey<br>Maatbovenkleding: M       |                    |            |
| 2000 Sunhhing anaress                         |                                      | 10 0                                               | € 192,50           |            |
| First Name *                                  | Last Name *                          | Enter Promo code                                   | Apply              |            |
| House number and street name                  | Apartment, suite, u                  | nit, etc. (optiona                                 |                    |            |
| This field is required.                       | This field is required.              | Subtotal<br>Shipping                               | € 192,50<br>€ 0,00 | Step 6: Y  |
| Select a country                              | ✓ Postcode / ZIP                     | Total                                              | £ 192 50           |            |
| This field is required.                       | This field is required.              | Totat                                              | £ 152,50           | After clic |
| Town / City                                   |                                      |                                                    |                    | confirma   |
| This field is required.                       |                                      | Cart > Information > Shipping >                    | Payment            |            |
| Phone number *                                |                                      |                                                    |                    | In case o  |
| Send order information to another email addre | 255                                  |                                                    | <b>9</b>           | order, fee |
| Extra order notes (optional)                  |                                      |                                                    |                    |            |
|                                               |                                      | (I)                                                |                    |            |

### options

as one package when all items are in-stock

Send in-stock items as soon as possible (multiple shipments)

Continue to shipping

### our purchase is made!

king "Place Order," you will receive an order ition email.

of any further questions or concerns regarding your el free to contact us at info@eu.develonshop.com.